## Annexure-B

## User Guide for Submission of data under Risk based Supervision

1: Login to the system through following URL using the user id and password

## https://enhancedsupervision.msei.in/

| 🔀 Login | × +                          |                                  |                  |               |     | ٥ | × |
|---------|------------------------------|----------------------------------|------------------|---------------|-----|---|---|
| ← → C ∆ | enhancedsupervision.msei.in  |                                  |                  |               | * 🗆 | 6 | : |
|         |                              |                                  |                  |               |     |   |   |
|         |                              | MSEI Module                      | It's wiser to    | trade on MSE  |     |   |   |
|         | Reasons to choose MSE        |                                  | 🙎 Username       |               |     |   |   |
|         |                              | METROPOLITAN STOCK EXC           | Password         |               |     |   |   |
|         | Lowest Membership Fee        |                                  | Enter Code *     | XXUE3 C       |     |   |   |
|         | No Annual Fee                | It's wiser to trade on           | Forgot Password? |               |     |   |   |
|         | Free CTCLs and Algo Strateg  | y Software                       | Lo               | gin           |     |   |   |
|         | 100% utilisation of cash and | non-cash deposits                | X                | /SE           |     |   |   |
|         | Lowest Transaction Charges   | across Equity, Debt and Currency | METROPOLITAN S   | TOCK EXCHANGE |     |   |   |
|         |                              | RI Y ED                          |                  |               |     |   |   |
|         |                              | 7                                | 1                |               |     |   |   |

2: By default, the login id of the compliance officer will have the Maker-Checked rights for submission of data. An sub-ordinate user can be created by clicking on the **My Profile** option on the top right hand-side ribbon and assigning the Maker and/or Checker rights to the specific user as below:

|                          | XMSE            |                              |                                                  |                           | ە <u>م</u> ركى< |
|--------------------------|-----------------|------------------------------|--------------------------------------------------|---------------------------|-----------------|
| Literat<br>September     | Member Code     | Member Nan                   | 3e                                               |                           | User Name       |
| Rad Dealer<br>Repairment |                 |                              |                                                  |                           |                 |
|                          | Risk ba         | ised Supervision > DASHBOARD |                                                  |                           |                 |
|                          | Risk Based Sup  | ervision Dashboard           |                                                  |                           |                 |
|                          | Sr.No.          | Submission Period            | Status                                           | Remarks Log               | Submission Log  |
|                          | 1               | FY ended 31-Mar-18           | Not Submitted to checker                         | 0                         | •               |
|                          | Total 1 records |                              |                                                  |                           |                 |
|                          |                 |                              |                                                  |                           |                 |
|                          |                 | © Copyr                      | ight 2017. All rights reserved. Metropolitan Sto | ck Exchange of India Ltd. |                 |

|                         |                | G4             |                       | $\mathbf{i}$    | the second second second second second second second second second second second second second second second se |
|-------------------------|----------------|----------------|-----------------------|-----------------|----------------------------------------------------------------------------------------------------|
|                         |                |                |                       |                 |                                                                                                    |
| Enhanced<br>Supervision | Enhanc         | ed Supervision |                       |                 |                                                                                                    |
| Fish theed              | Broker Profile |                |                       |                 |                                                                                                    |
| Supervision             | Name:          |                |                       | TMID:           |                                                                                                    |
|                         | PAN No:        |                |                       | File ID:        |                                                                                                    |
|                         |                |                |                       |                 |                                                                                                    |
|                         | Communicatio   | on Details     |                       |                 | Edit                                                                                                    |
|                         | Name:          |                |                       | Validity:       | Permanent                                                                                                    |
|                         | Email:         |                | compliancemsx@msei.in | Contact Number: |                                                                                                    |
|                         |                |                |                       |                 |                                                                                                    |
|                         | User           |                |                       |                 | Add User                                                                                                    |
|                         | Name           | Email Id       | Expiry Date           | Status Action   |                                                                                                    |
|                         |                |                | No items found        |                 | • /                                                                                                    |
|                         |                |                |                       |                 |                                                                                                    |
|                         |                |                |                       |                 |                                                                                                    |

User can be added by clicking on the **Add User** button as mentioned below:

**Rights** can be assigned to the user as below:

|                          |                                                                    |                                 | L                | <u>с</u> Ф         |
|--------------------------|--------------------------------------------------------------------|---------------------------------|------------------|--------------------|
| Enhanced<br>Supervision  | Enhanced Supervision                                               |                                 |                  |                    |
| Rak based<br>Supervision | User                                                               |                                 |                  | Back to My Profile |
|                          | Name * Email *                                                     | Contact Number *                | Password *       | ۲                  |
|                          | Expiry Date *<br>3112-2049<br>Module Permission                    | Select All Permissions          |                  |                    |
|                          | Client's Funds Lying with the Stock Broker<br>Bank Account Details | Demat Account Details           |                  |                    |
|                          | Key Management Person Details                                      | Periodic Client's Funds and Sec | curities Balance |                    |
|                          | Risk Based Surveillance Maker      Submit Reset                    | Risk Based Surveillance Check   | er               |                    |

**3:** Click on the **Risk Based Supervision** -> **Maker** tab under the Main Menu. A form for entering the details will appear. Carefully fill the form as per the details collated by you in the boxes against each of the line items. You may also save the form as draft for later submission.

|                                                          |                                                                | XN      |                                           |                 |         |                                                                                | ይ                                                                     | പ്                     | Φ        |
|----------------------------------------------------------|----------------------------------------------------------------|---------|-------------------------------------------|-----------------|---------|--------------------------------------------------------------------------------|-----------------------------------------------------------------------|------------------------|----------|
| Linead<br>Linear<br>Linear<br>Linear<br>Linear<br>Linear | Risk based Supervision                                         | iber C  | ode M                                     | ember Name      |         |                                                                                | User Name                                                             |                        |          |
|                                                          | <ul> <li>Submission Log Report</li> <li>Data Export</li> </ul> | Ri      | sk based Supervision                      | Maker           |         |                                                                                |                                                                       |                        |          |
|                                                          |                                                                | sk Bas  | ed Supervision Maker                      |                 | Su      | Ibmission for period ended:                                                    | FY ended 31-Ma                                                        | r-18 🖕 P               | roceed   |
|                                                          |                                                                | ection  | A: Details of Branches                    |                 |         |                                                                                | Save Al                                                               | Submit to              | Verifier |
|                                                          |                                                                | \$r.No. | Particulars                               | Period          | Details | Description                                                                    |                                                                       |                        | Save     |
|                                                          |                                                                | 1       | Total number of Branches                  | Ason 31/03/2018 |         | Total Number of<br>(Excluding AP and<br>Branches withou<br>also to be included | Branches of the M<br>Sub broker Offices<br>t any operational to<br>d. | ember<br>)<br>erminals |          |
|                                                          |                                                                | 2       | Number of Branches Inspected<br>by Member | 2017-18         |         | Count of Branches                                                              | Inspected by Merr                                                     | tber during d          | he perio |
|                                                          |                                                                | 3       | Number of APs Inspected<br>by Member      | 2017-18         |         | Count of APs Insp                                                              | ected by Member d                                                     | luring the per         | riod     |
|                                                          |                                                                | 4       | Number of Sub-broker Inspecte             | d 2017-18       |         | Count of Sub-Brok                                                              | iers inspected by M                                                   | lember durin           | g the pe |
|                                                          |                                                                |         |                                           |                 |         |                                                                                |                                                                       |                        |          |

|                                                                                                    | പ ര                                                                                                    |
|----------------------------------------------------------------------------------------------------|----------------------------------------------------------------------------------------------------|
| Risk based Supervision Aaker                                                                                                    |                                                                                                    |
| Risk Based Supervision Maker Submission for period ended: FY ended 31-Mar-                                                                   | 18 - Proceed                                                                                                    |
| Save All                                                                                                    | Submit to Verifier                                                                                                    |
| Section A: Details of Branches                                                                                                    | ×                                                                                                    |
| Section B: Details of Branches / Sub-broker offices with voice recording system                                                              | X                                                                                                    |
| Section C: Details of withdrawn/ termination of Sub-broker /AP                                                                               | X                                                                                                    |
| Section D: No of Sub-broker/AP and Internet trading clients                                                                                  | ×                                                                                                    |
| Section E: Number of clients categorized as high risk clients e.g. PEPs, clients from countries mentioned in the FATF statements, NRIs, etc. | X                                                                                                    |
| Section F: Other Details                                                                                                    | ×                                                                                                    |
| Section G: Loans given to group companies/ associates/ subsidiaries/ key persons – details, secured/ unsecured and amount involved.          | ×                                                                                                    |
| Section H: Number and details of non-compliances observed by SEBI and details of any actions initiated/ taken against Member                 | ×                                                                                                    |
| Section I: Details of action taken by Police or any Foreign regulator                                                                        | ×                                                                                                    |
| Section J: Number of Instances of sharing of client Information                                                                              | ×                                                                                                    |
| Section K: Disciplinary actions against key persons of the Member                                                                            | ×                                                                                                    |
| Section L: Details of Associates/Group Companies                                                                                             | ×                                                                                                    |
|                                                                                                    | Risk based Supervision       Maker         Risk based Supervision Maker       Submission for period ended: FY ended 31-Mar.         Risk Based Supervision Maker       Submission for period ended: FY ended 31-Mar.         Section A: Details of Branches       Submission for period ended: FY ended 31-Mar.         Section A: Details of Branches       Section B: Details of Branches / Sub-broker offices with voice recording system         Section B: Details of Branches / Sub-broker offices with voice recording system       Section C: Details of withdrawn/ termination of Sub-broker /AP         Section D: No of Sub-broker/AP and Internet trading clients       Section D: No of Sub-broker/AP and Internet trading clients         Section D: No of Sub-broker/AP and Internet trading clients       Section F: Other Details         Section F: Other Details       Section F: Other Details         Section F: Other Details       Section A: Number of client taken by Police or any Foreign regulator         Section I: Details of action taken by Police or any Foreign regulator       Section I: Details of action taken by Police or any Foreign regulator         Section I: Details of Associates/Group Companies       Section I: Details of Associates/Group Companies |

|                                                                                   |                                             |                 |         |   | Save All Submit to Verifi                                                                                                    |  |  |  |
|-----------------------------------------------------------------------------------|---------------------------------------------|-----------------|---------|---|----------------------------------------------------------------------------------------------------|--|--|--|
| Section                                                                           | vection A: Details of Branches              |                 |         |   |                                                                                                    |  |  |  |
|                                                                                   |                                             |                 |         |   | Save                                                                                                    |  |  |  |
| Sr.No.                                                                            | Particulars                                 | Period          | Details |   | Description                                                                                                    |  |  |  |
| 1                                                                                 | Total number of Branches                    | Ason 31/03/2018 |         | 1 | <ul> <li>Total Number of Branches of the Member<br/>(Excluding AP and Sub broker Offices)</li> <li>Branches without any operational terminals<br/>also to be included.</li> </ul> |  |  |  |
| 2                                                                                 | Number of Branches Inspected<br>by Member   | 2017-18         |         | 0 | Count of Branches Inspected by Member during the period                                                                                                    |  |  |  |
| 3                                                                                 | Number of APs Inspected<br>by Member        | 2017-18         |         | 0 | Count of APs Inspected by Member during the period                                                                                                    |  |  |  |
| 4                                                                                 | Number of Sub-broker Inspected<br>by Member | 2017-18         |         | 0 | Count of Sub-Brokers Inspected by Member during the period                                                                                                    |  |  |  |
| < III >                                                                           |                                             |                 |         |   |                                                                                                    |  |  |  |
| Section B: Details of Branches / Sub-broker offices with voice recording system 🗸 |                                             |                 |         |   |                                                                                                    |  |  |  |

Once the data is ready to submit (i.e. all the necessary details are correctly filled in by the user (maker), the data should be submitted to the Checker for verification.

|                                | Save All Submit to Verifier |
|--------------------------------|-----------------------------|
| Section A: Details of Branches | $\checkmark$                |

The checker can then in its login, view the details submitted by the Maker for verification by Click on the **Risk Based Supervision -> Checker** tab under the Main Menu.

| Enhanced<br>Supervision | Dashboard     Maker                   | ies             |                    |         | Save All Submit to Verifier                                                                                                    |
|-------------------------|---------------------------------------|-----------------|--------------------|---------|----------------------------------------------------------------------------------------------------|
| Supervision             | Submission Log Report     Data Export |                 | Period             | Details | Save                                                                                                    |
|                         |                                       | hes             | Ason 31/03/2018    | 1       | Total Number of Branches of the Member<br>(Excluding AP and Sub broker Offices)     Branches without any operational terminals<br>also to be included. |
|                         |                                       | ispected<br>ied | 2017-18<br>2017-18 | 0       | Count of Branches Inspected by Member during the period                                                                                                |
|                         |                                       | Inspected       | 2017-18            | 0       | Count of Sub-Brokers Inspected by Member during the period                                                                                             |

The Checker has the rights to submit the data to the exchange by **"Approving"** the data in case all the details filled in by the maker are correct. In case, the checker wants some data to be modified by the maker, the checker can do so by clicking the **"Disapprove"** button which will in-turn resubmit the data to the maker for correction and the form will be in an editable mode to the maker.

| n                              | Risk based Supervision Chec                                                                                                    | ker                                           |                          |                                                                                                    |  |  |
|--------------------------------|----------------------------------------------------------------------------------------------------|-----------------------------------------------|--------------------------|----------------------------------------------------------------------------------------------------|--|--|
| Risk Ba                        | sed Supervision Checker                                                                                                    |                                               |                          | Back to Index                                                                                                    |  |  |
| For Th                         | <b>1e Period:</b> 2017-18 <b>To Date:</b> 31/03/2018                                                                                        |                                               | Status: Approved: Broker | Approve Disapprove                                                                                                    |  |  |
| Section A: Details of Branches |                                                                                                    |                                               |                          |                                                                                                    |  |  |
| C. No.                         | Deutieulane                                                                                                    | Devied                                        | Detelle                  | Description                                                                                                    |  |  |
| <b>Sr.No.</b><br>1             | Particulars<br>Total number of Branches                                                                                                    | Period<br>2017-18                             | Details<br>1             | Description   Total Number of Branches of the Member (Excluding AP and Sub broker Offices) Branches without any operational terminals also to be included.                                                                                                    |  |  |
| <b>Sr.No.</b><br>1<br>2        | Particulars Total number of Branches Number of Branches Inspected by Member                                                                 | Period<br>2017-18<br>31/03/2018               | Details<br>1<br>0        | Description  • Total Number of Branches of the Member (Excluding AP and Sub broker Offices) • Branches without any operational terminals also to be included. Count of Branches Inspected by Member during the period                                                                                         |  |  |
| <b>Sr.No.</b><br>1<br>2<br>3   | Particulars       Total number of Branches       Number of Branches Inspected       by Member       Number of APs Inspected       by Member | Period<br>2017-18<br>31/03/2018<br>31/03/2018 | Details 1 0 0            | Description         • Total Number of Branches of the Member<br>(Excluding AP and Sub broker Offices)         • Branches without any operational terminals<br>also to be included.         Count of Branches Inspected by Member during the period         Count of APs Inspected by Member during the period |  |  |

The status of the data submitted can be viewed by clicking on the **Risk Based Supervision** -> **Submission Log Report** tab under the Main Menu.

|                                                     |                                                                                  |                           |                    | \$ 6 O              |
|-----------------------------------------------------|----------------------------------------------------------------------------------|---------------------------|--------------------|---------------------|
| Enhansed<br>Supervision<br>Rock Seed<br>Supervision | Risk based Supervision Dashboard Maker Checker Submission Log Report Data Export | ion Submission Log Report |                    | User Name           |
|                                                     |                                                                                  | Status<br>Status          | ¢                  | Search:<br>Approval |
|                                                     |                                                                                  | FY ended 31-Mar-18        | Apr 2 2018 12:02PM | Approved: Broker    |

The detailed data submitted can be viewed by clicking on the **Risk Based Supervision -> Data Export** tab under the Main Menu.

|             |                                   |                           |                    | え<br>丘<br>の      |
|-------------|-----------------------------------|---------------------------|--------------------|------------------|
| Enhanced    | Risk based Supervision            | Member Name               |                    | User Name        |
| Supervision | <ul> <li>Dashboard</li> </ul>     |                           |                    |                  |
| Roak Based  | • Maker                           |                           |                    |                  |
| Supervision | Checker     Submission Log Report | ion Submission Log Report |                    |                  |
|             | Data Export                       |                           |                    |                  |
|             |                                   |                           |                    |                  |
|             |                                   | Status                    |                    |                  |
|             |                                   | ÷                         | ÷                  |                  |
|             |                                   | Excel                     |                    |                  |
|             |                                   |                           |                    | Search:          |
|             |                                   | ion Period                | Last Modified      | Approval         |
|             |                                   | FY ended 31-Mar-18        | Apr 2 2018 12:02PM | Approved: Broker |